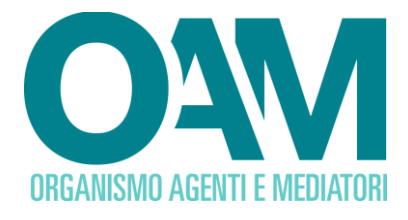

# COMPRO ORO REGISTRAZIONE AL PORTALE OAM

# Guida Utente

#### SOMMARIO

| 1 | REQUISITI                        | . 2 |
|---|----------------------------------|-----|
| 2 | COME EFFETTUARE LA REGISTRAZIONE | . 3 |

OAM • Organismo per la gestione degli elenchi degli Agenti in attività finanziaria e dei Mediatori creditizi

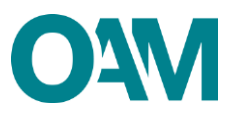

### **1 REQUISITI**

Per la registrazione al portale dell'Organismo è necessario essere in possesso di una Casella di Posta Elettronica Certificata (PEC) già attiva al momento della richiesta di registrazione al portale ed avere installata sul proprio dispositivo mobile (smartphone, tablet, phablet) un'applicazione di autenticazione a 2 fattori (da ora in avanti A2F) come ad esempio Google Authenticator, Microsoft Authenticator, <u>FreeOtp, etc.</u>

**NOTA BENE:** ogni singola PEC può essere associata ad un solo richiedente. Prima di confermare la registrazione verificare attentamente i dati inseriti.

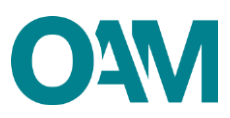

## 2 COME EFFETTUARE LA REGISTRAZIONE

È possibile effettuare la Registrazione **esclusivamente** attraverso il servizio "REGISTRAZIONE" presente sul portale *web* OAM.

Collegarsi al sito <u>www.organismo-am.it</u> e posizionarsi con il *mouse* del *computer* sulla voce "REGISTRAZIONE" (figura 1).

Il sistema visualizza un menù "a tendina" dal quale selezionare la voce "REQUISITI" e leggere attentamente le informazioni presenti; successivamente cliccare sul pulsante di colore verde "COMPRO ORO"; in alternativa, se già si è presa visione dei requisiti informatici richiesti, è possibile cliccare su "REGISTRAZIONE COMPRO ORO" dal sopradetto menù a tendina.

| HOME                                                                                                    | FIGURE PROFESSIONALI                                                                                    | ELENCHI E REGISTRI        | VIGILANZA         | PUBBLICAZIONI                         | REGISTRAZIONE                 | ESAME       | PROVA VALUTATIVA | INFO POINT |
|----------------------------------------------------------------------------------------------------|----------------------------------------------------------------------------------------------------|---------------------------|-------------------|---------------------------------------|-------------------------------|-------------|------------------|------------|
|                                                                                                    |                                                                                                    |                           |                   |                                       | + REQUISITI                   |             |                  |            |
| REQUISITI                                                                                                    |                                                                                                    |                           |                   | + REGISTRAZIONE AGENTI<br>E MEDIATORI |                               | + REQUISITI |                  |            |
| Dopo aver inserto i dati richiesti, l'îter prevede la ricezione di un messaggio via PEC, contenente le<br>completare l'operazione di Registrazione e ricevere le credenziali per acedera alla propria Area Privata ( <i>i</i><br>Comunitari, Cambiavalute o Compro oro) presente su questo portale. |                                                                                                    |                           | + REGISTRAZIONE   | IMEL/IP                               |                               |             |                  |            |
|                                                                                                    |                                                                                                    |                           | + REGISTRAZIONE   |                                       |                               |             |                  |            |
| Si raccomanda                                                                                                    | Si raccomanda di porre particolare attenzione alla PEC segnalata in corso di Registrazione in quanto la |                           |                   | CAMBIAVALUTE                          |                               |             |                  |            |
| Per accedere a                                                                                                    | n altro utente ne riutilizzata                                                                          | dallo stesso utente per l | un aitra Registra | i pulsanti:                           | + REGISTRAZIONE<br>COMPRO ORO |             |                  |            |

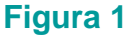

Alla schermata successiva (figure 2, 3, 4) compilare tutti i campi richiesti:

- 1. selezionare la tipologia di utente (persona fisica o persona giuridica) che si intende registrare al portale;
- 2. selezionare dal menù a tendina il "Registro" per il quale si richiede la registrazione;
- 3. inserire i dati anagrafici e uno o più recapiti telefonici;
- 4. inserire il proprio indirizzo di posta PEC;
- Confermare l'indirizzo di posta PEC inserito digitandolo nuovamente nell'apposito campo "Conferma PEC";
- 6. impostare una password composta da un minimo di 12 caratteri di cui:
  - ✓ almeno 1 lettera maiuscola;
  - ✓ almeno 1 lettera minuscola;
  - ✓ almeno 1 numero;

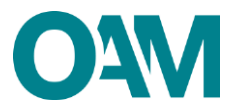

✓ almeno un carattere speciale (?%!. etc).

#### Esempio di password valida: 123Password!

- confermare la *password* inserita digitandola nuovamente nell'apposito spazio "Conferma password";
- spuntare la casella "Iscrizione nel Registro degli Operatori Compro Oro" (figura 3);
- 9. rispondere al questionario (figura 3);
- 10. confermare di aver preso visione dell'Informativa privacy spuntando la voce "Dichiaro di aver preso visione ed accettato le Condizioni Generali e l'Informativa sulla Privacy";
- 11. cliccare su "Registrati" (figura 4).

| ORGANISMO AGENTI E MEDIATORI               |                                                                                                 | Registration Recent |
|--------------------------------------------|-------------------------------------------------------------------------------------------------|---------------------|
| CONSULTA L'INFO POINT CONSULTA GLI ELENCHI | CONSULTA I REGISTRI                                                                             |                     |
| Registrazione                              |                                                                                                 |                     |
| Seleziona la tipologia di utente           | Persona Fisica O Persona Giuridica (L'impresa individuale deve registrarai come persona fisica) |                     |
| Registro                                   | Selezionare 🗸                                                                                   |                     |
| Codice fiscale                             | Selezionare<br>AGENT E MEDIATORI<br>COMPRO ORO                                                  |                     |
| Cognome                                    |                                                                                                 |                     |

![](_page_3_Picture_9.jpeg)

| a<br>D   | Ai fini puramente statistici, la invitiamo ad indicare l'attività che intende svolgere a seguito della seguente registrazione<br>Discrizione nell'Elenco degli Agenti in attività finanziaria |                                         |  |  |  |  |
|----------|----------------------------------------------------------------------------------------------------|-----------------------------------------|--|--|--|--|
|          | Scrizione nell'Elenco degli Agenti nei servizi di pagamento                                                                                                    |                                         |  |  |  |  |
| Z        | 🛛 Iscrizione nel Registro degli Operatori Compro Oro                                                                                                    |                                         |  |  |  |  |
|          | Prenotazione Esame OAM                                                                                                    |                                         |  |  |  |  |
|          | Prenotazione Prova Valutativa OAM                                                                                                    |                                         |  |  |  |  |
|          | Altro                                                                                                    |                                         |  |  |  |  |
| La       | La invitiamo a rispondere ad un semplice e breve questionario utile per la gestione del Registro                                                                                              |                                         |  |  |  |  |
|          | 1. Lei svolge l'attività di compro oro in modo                                                                                                    | Selezionare V                           |  |  |  |  |
|          | 2. Di quanti sedi operative Lei si avvale per l'attività?                                                                                                    | Selezionare<br>PREVALENTE<br>SECONDARIO |  |  |  |  |
|          | 3. Di quanti preposti Lei si avvale per l'attività?                                                                                                    |                                         |  |  |  |  |
| La       | La ringraziamo per aver risposto al questionario.                                                                                                    |                                         |  |  |  |  |
| Le       | Le ricordiamo che per l'iscrizione nel Registro sarà richiesto l'uso di una firma digitale per presentare l'istanza.                                                                          |                                         |  |  |  |  |
| Figura 3 |                                                                                                    |                                         |  |  |  |  |

# Dichiaro di aver preso visione ed accettato le Condizioni Generali e l'informativa sulla Privacy Visualizza le Condizioni Generali e l'informativa sulla Privacy Registrati

Figura 4

![](_page_4_Picture_0.jpeg)

Cliccando su "*Registrati*" il sistema invia in automatico una comunicazione all'indirizzo di PEC, comunicato in fase di registrazione, contenente un *link* utile per completare la registrazione al portale dell'Organismo.

#### ATTENZIONE

Per completare correttamente la registrazione al portale dell'OAM è necessario aver installato sul proprio dispositivo mobile (*smartphone, tablet, phablet*), una delle applicazioni di A2F disponibili sui relativi *store Android* o *iOS* (esempio *Google Authenticator, Microsoft Authenticator, FreeOTP*, etc etc) e seguire i seguenti passi;

- 1) Cliccare sul *link* ricevuto sulla PEC comunicata in fase di registrazione
- 2) Attendere che si apra una nuova pagina del *browser* nella quale verrà mostrato un *QRcode*.
- 3) Aprire l'applicazione di A2F precedentemente installata sul vostro dispositivo mobile e seguire le indicazioni dell'applicazione per inquadrare il *QRcode* (es. *Google Authenticator* figura 5)

![](_page_4_Picture_7.jpeg)

Figura 5

4) Inserire il codice di 6 numeri generato all'interno dell'applicazione A2F nella casella predisposta (figura 6).

![](_page_5_Picture_0.jpeg)

Il *link* di conferma è valido fino alle ore 23:59 del giorno successivo la ricezione dello stesso.

Scaduto tale termine, il *link* NON è più valido: se cliccato, il sistema visualizza il messaggio di errore "TOKEN NON VALIDO". In tal caso è necessario ripetere l'operazione di Registrazione al portale e cliccare sul nuovo e più recente *link* ricevuto sulla PEC.

#### IMPORTANTE

Si evidenzia che il QR Code associato alla propria utenza, rilasciato dall'Organismo per l'accesso all' area privata, è personale e non cedibile a terzi. Si consiglia di stamparlo e custodirlo accuratamente.

In caso di necessità, si fa presente che sarà possibile visualizzare il proprio *QRcode* nella propria area privata (figura 7).

| O AVA<br>DEGANISMO AGENTI E MEDIATORI                                                              | 1               |                      |
|----------------------------------------------------------------------------------------------------|-----------------|----------------------|
| AREA PRIVATA CONSULTA L'INFO POINT CONSULTA ELENCO AGENTI E MEDIATORI CONSULTA REGISTRO COMPRO ORO | AUTHENTICATOR   | TORI VALUTE VIRTUALI |
|                                                                                                    | P AUTHENTICATOR |                      |
| 🔶 Area Privata                                                                                     | CLOSOFF         |                      |
|                                                                                                    |                 |                      |
| Riepilogo dati                                                                                     | Docur           | nentazione           |

![](_page_5_Picture_7.jpeg)